## Authorized Payer Payment Plan Enrollment

- 1. Authorized Payers can login to the portal at https://quikpayasp.com/utah2/studenttuition/authorized.do
- 2. Select Payments and Payment Plans

Bayment & Payment Plans

3. Select Payment Plan

## Payment Plan

4. Select the term for which you wish to enroll in the Payment Plan and then Sign Up for New Payment Plan

Available Payment Plans

Spring 2023 (\$35.00 Non Refundable Enrollment Fee)

Sign Up for New Payment Plan

5. Complete Budget Worksheet

| Past Due Payment Plan |        |         |        |  |
|-----------------------|--------|---------|--------|--|
| Charges               | Values | Credits | Values |  |
| Past Due Amount       | 0.00   | ]       |        |  |
| Payment Plan Balance  |        |         | 0.00   |  |

6. Select Payment Method and complete payment

| Payment Method: | Select Or |
|-----------------|-----------|
| •               |           |

| ct One v |
|----------|
| ct One v |

7. Read and click to Accept terms of the payment plan agreement.

## Please contact Income Accounting and Student Loan Services with any questions or concerns

at (801) 581-7344.